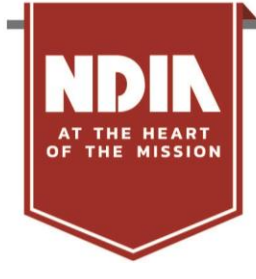

## Join NDIA Through Your Organization's Corporate Membership!

As an employee of a Corporate Member, you have access to a <u>National Defense Industrial Association</u> (NDIA) membership. NDIA is the trusted leader among Defense and National Security Associations. There are two ways you can be added to your organization's roster to begin receiving membership benefits.

| How to join a corporate roster:                             |                                                             |
|-------------------------------------------------------------|-------------------------------------------------------------|
| Navigate to <u>https://www.ndia.org/login</u> .             |                                                             |
| Have an account already?                                    | Don't have an account?                                      |
| Login using the left-hand fields.                           | Sign up using the CREATE AN ACCOUNT BUTTON.                 |
| Forgot your password?                                       | Enter your email into the appropriate field and accept the  |
| Follow the link that says "FORGOT PASSWORD?                 | NDIA terms of use and privacy policy.                       |
| Use the login to access your profile.                       | Follow the account creation process.                        |
| Click on the "MY ACCOUNT" button in the top right-hand      | When the page shows the Affiliated Organization page,       |
| corner. Using the dropdown menu, select "My Profile."       | follow the directions to find your organization.            |
| In the "Profile Details" box, click on the icon with the    | If you find your organization, then click "Select" beside   |
| pencil that says "Edit Primary Info" in the top right-hand  | the organization name. If there are multiple listed, please |
| corner.                                                     | click on the one that most closely matches your business    |
|                                                             | unit or location.                                           |
| On the following page, click on the blue button that reads  | If you do not see your organization listed, please email    |
| "Add My Organization" or "Update My Organization."          | membership@ndia.org for assistance.                         |
| If applicable, confirm that you no longer work at the       | Continue with the account creation process.                 |
| company that is listed.                                     |                                                             |
| When the page shows the Affiliated Organization page,       |                                                             |
| follow the directions to find your organization.            |                                                             |
| If you find your organization, then click "Select" beside   |                                                             |
| the organization name. If there are multiple listed, please |                                                             |
| click on the one that most closely matches your business    |                                                             |
| unit or location.                                           |                                                             |
| If you do not see your organization listed, please email    |                                                             |
| membership@ndia.org for assistance.                         |                                                             |
| Continue with the account creation process.                 |                                                             |

Once you have associated your account to your employer's membership, don't forget to visit "Interests/Email Preferences" in your profile to select the types of communications you would like to receive from NDIA

| If you have any trouble during the process, please email NDIA staff at <u>membership@ndia.org</u> .<br>Please provide the following: |  |
|----------------------------------------------------------------------------------------------------|--|
| Name                                                                                                    |  |
| Email                                                                                                    |  |
| Position/Title                                                                                                    |  |
| Organization                                                                                                    |  |
| Mailing Address                                                                                                    |  |
| Permission for NDIA to send emails (Y/N)                                                                                             |  |